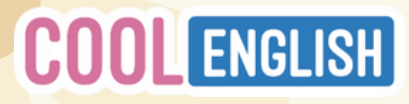

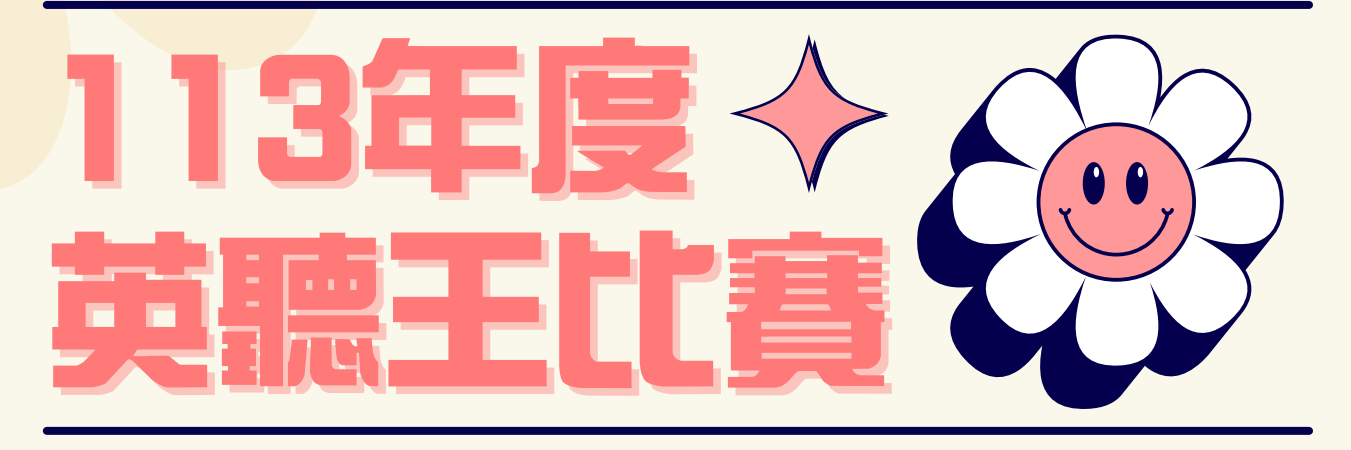

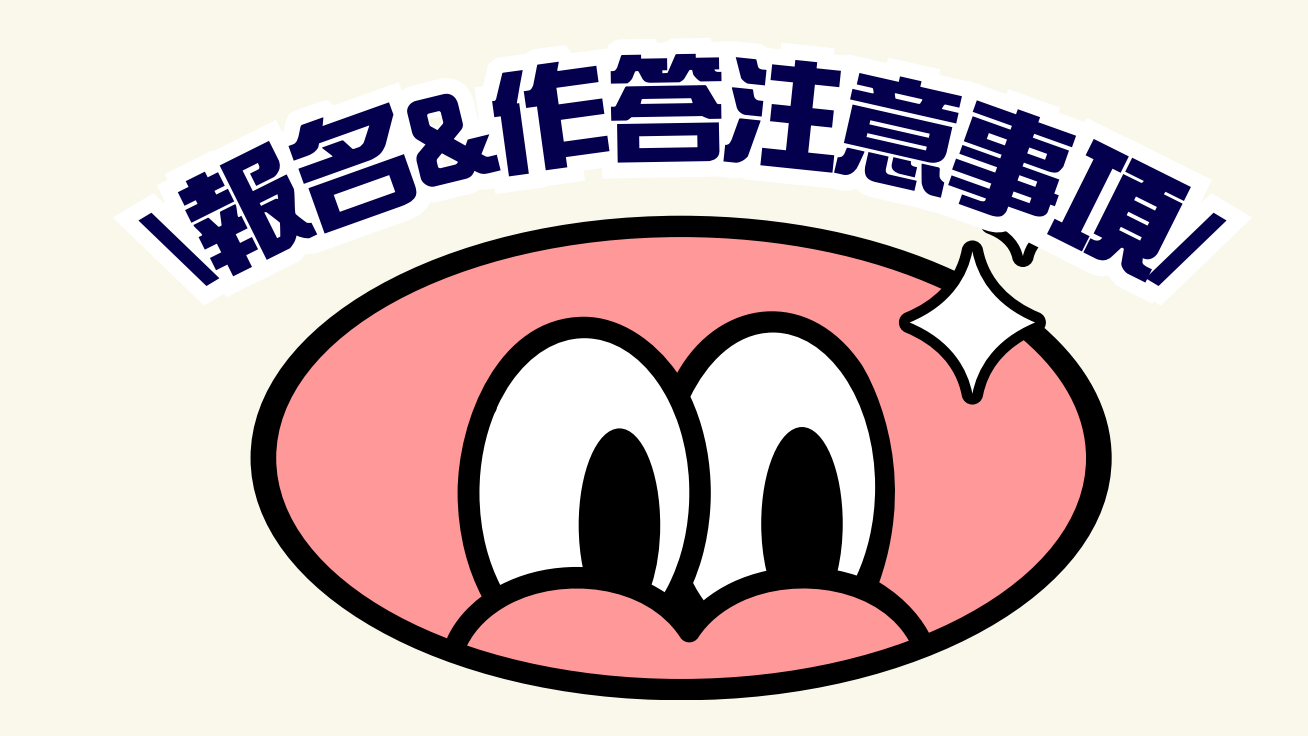

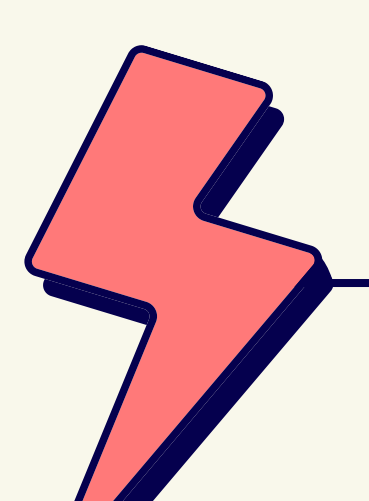

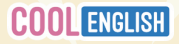

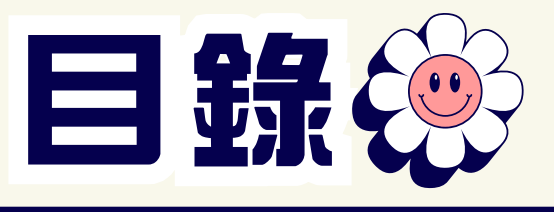

# ◆ 参加對泉 ◆ 通過方式&獎勵方式 ◆ 通過方式&獎勵方式 ◆ 重要期程 ◆ 重要期程 ◆ 學生參加守則 a.個人報名操作 b.作答流程說明 ◆ 教師教戰守則 a.團體報名操作 b.如何査看學生成績

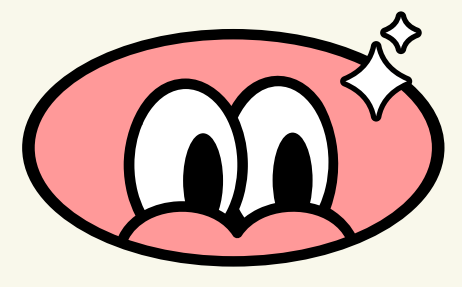

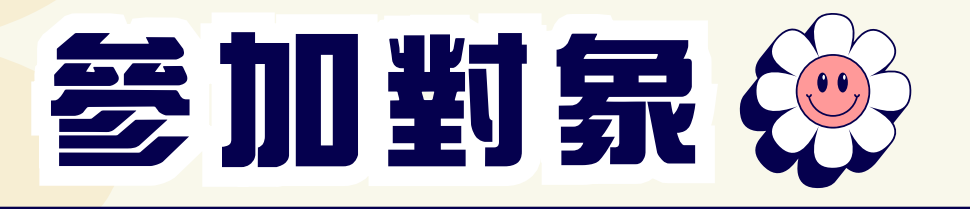

各組並依就讀學校分為一般地區學校組與偏遠地區學校組 偏遠地區學校組係依教育部 111 學年度公告之「偏遠地區國民中小學名錄」 認定包含偏遠、特偏及極偏類型學校。

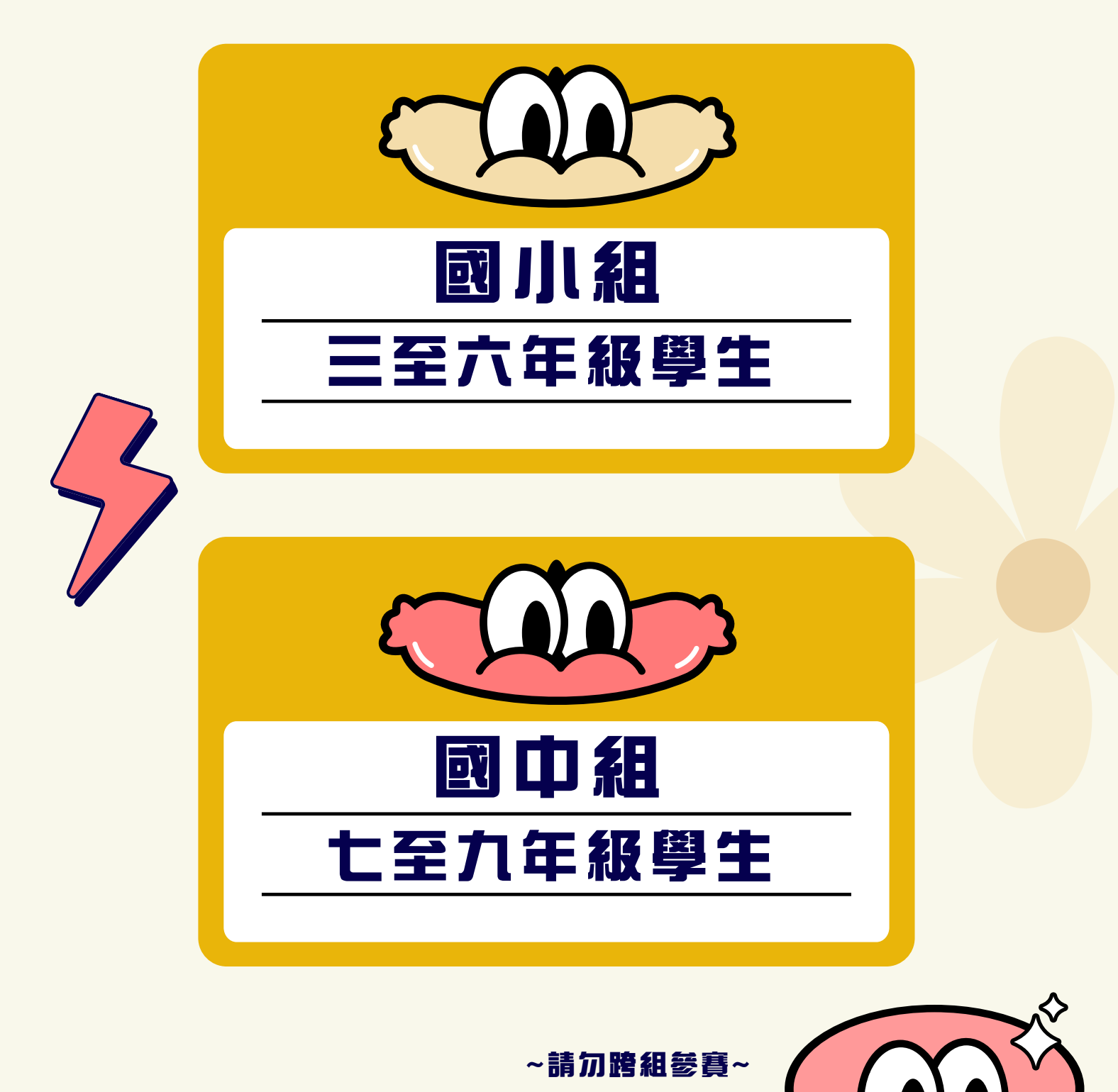

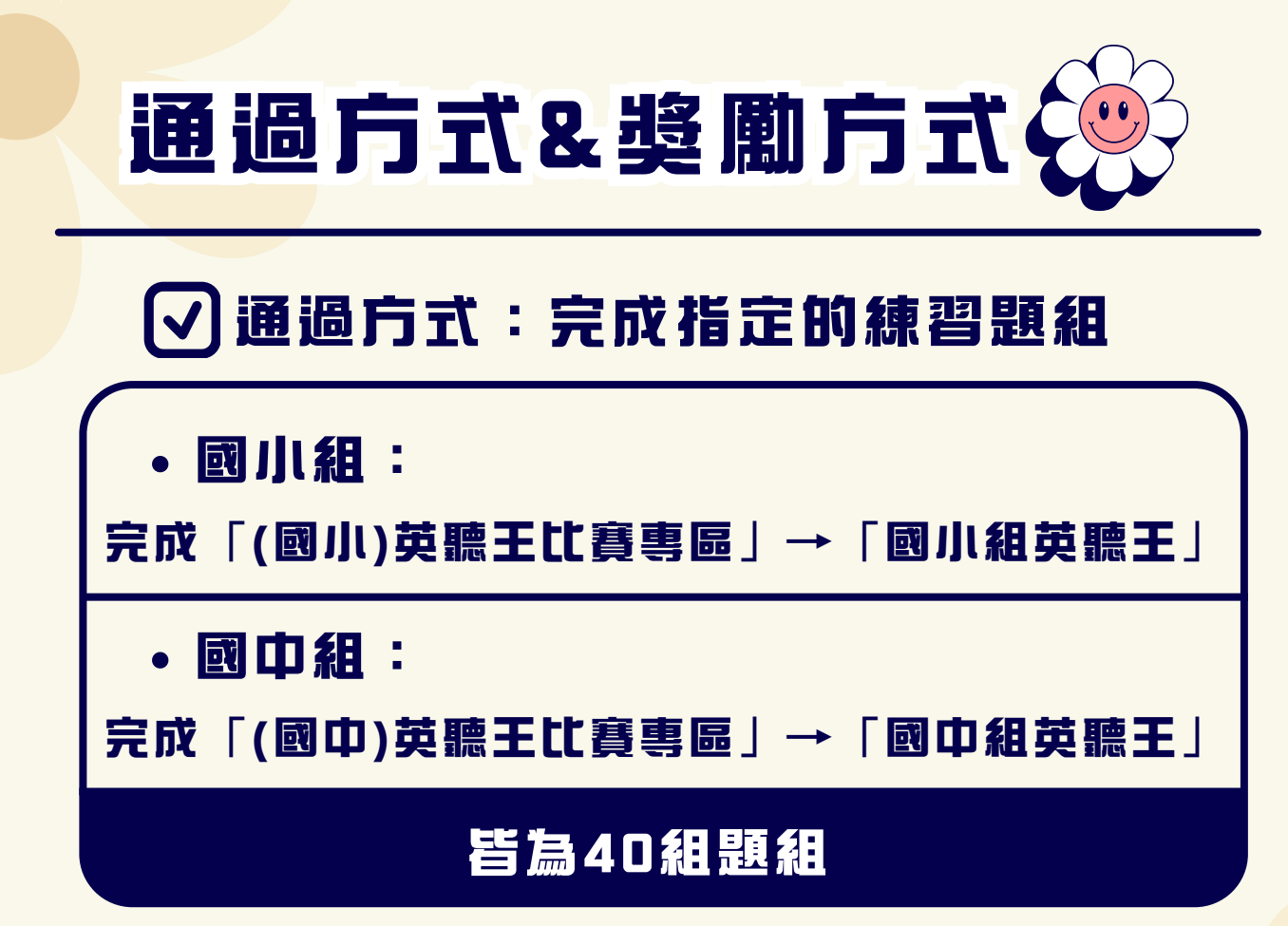

# ✓ 獎勵方式:

以平均成績作為計算標準(計算至小數點第二位)

## 【達平均成績最高分即可獲得獎状~

| <sup>9/7 CARD</sup> | < <b>國川組</b> > | < <b>國中組</b> >     |  |
|---------------------|----------------|--------------------|--|
| 超商禮券                | 一般地區學校組:50名    | 一般地區學校組:50名        |  |
| 新台幣600元             | 偏遠地區學校組:50名    | 偏遠地區學校組:50名        |  |
| Cool English        | 依各組報名人數比例      | 列進行抽籤 <sup>,</sup> |  |
| 小禮物乙份               | 四組合計抽出4,500    | 미名。                |  |

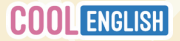

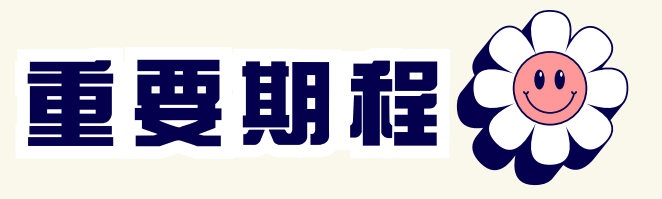

因參賽人數衆多,確切期程仍依實際作業情形為主!

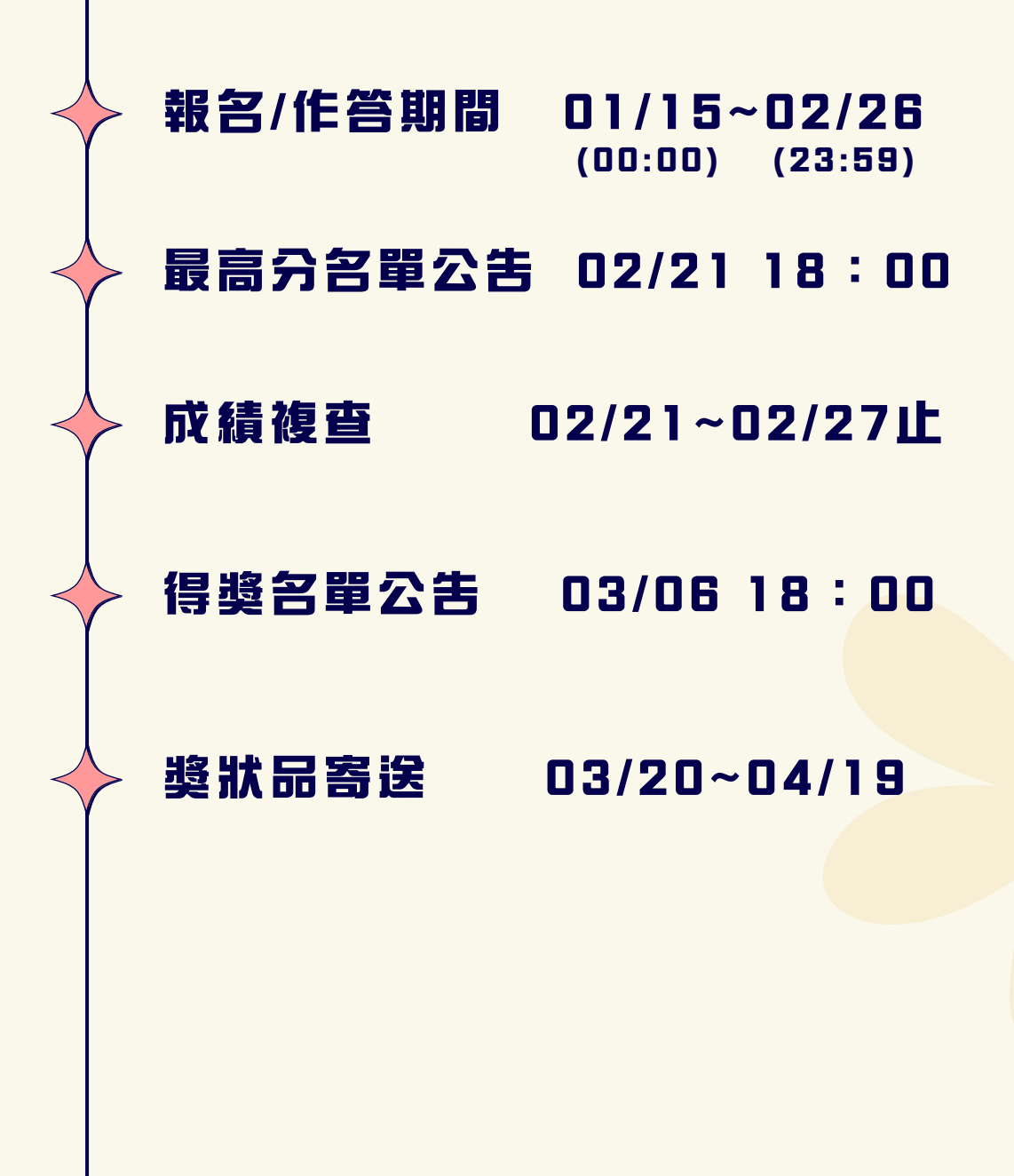

若對最高分名單資料有疑慮,請於期限內填寫 複查申請表單確認或修改資料; 逾期恕不予修正,亦不提供成績查詢服務。

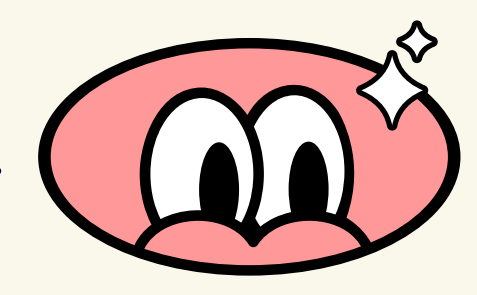

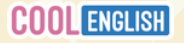

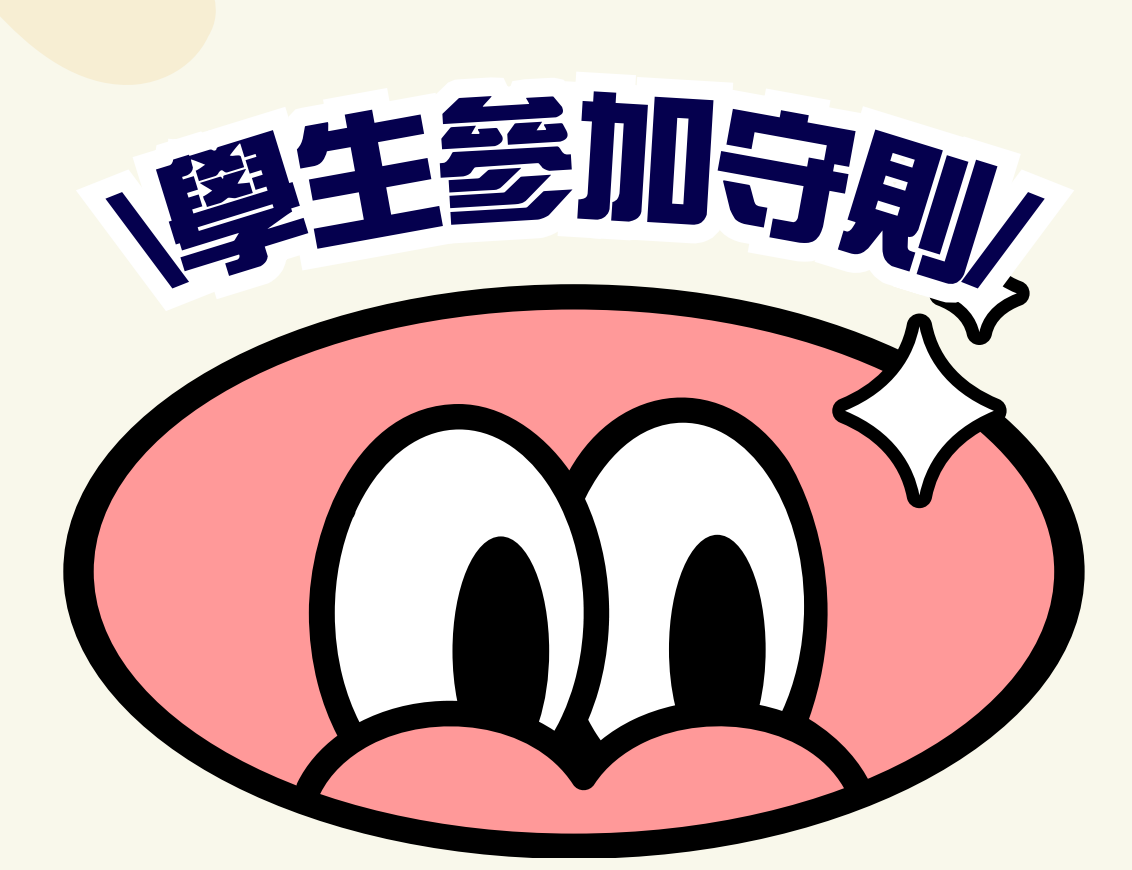

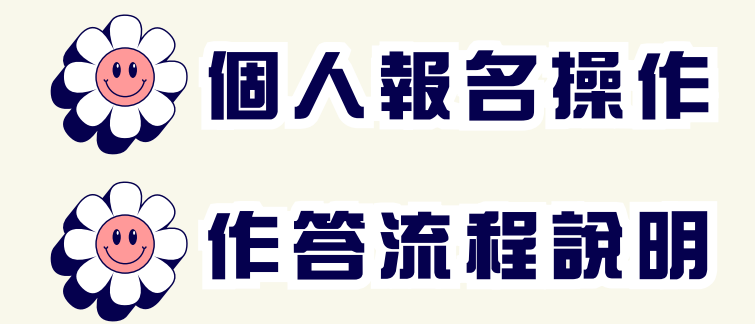

擔心資料填寫錯誤<sup>,</sup>喪失得獎資格? 快來確認報名步驟!

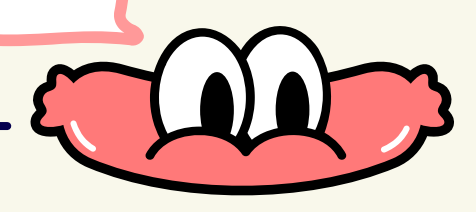

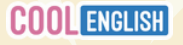

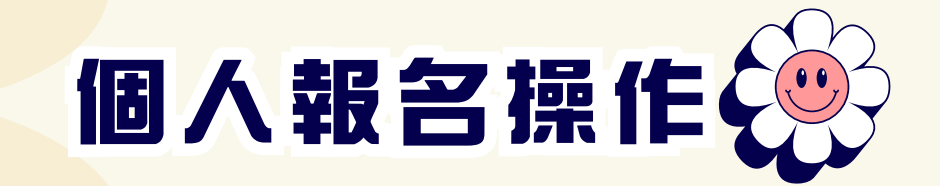

# 登入Cool English平台

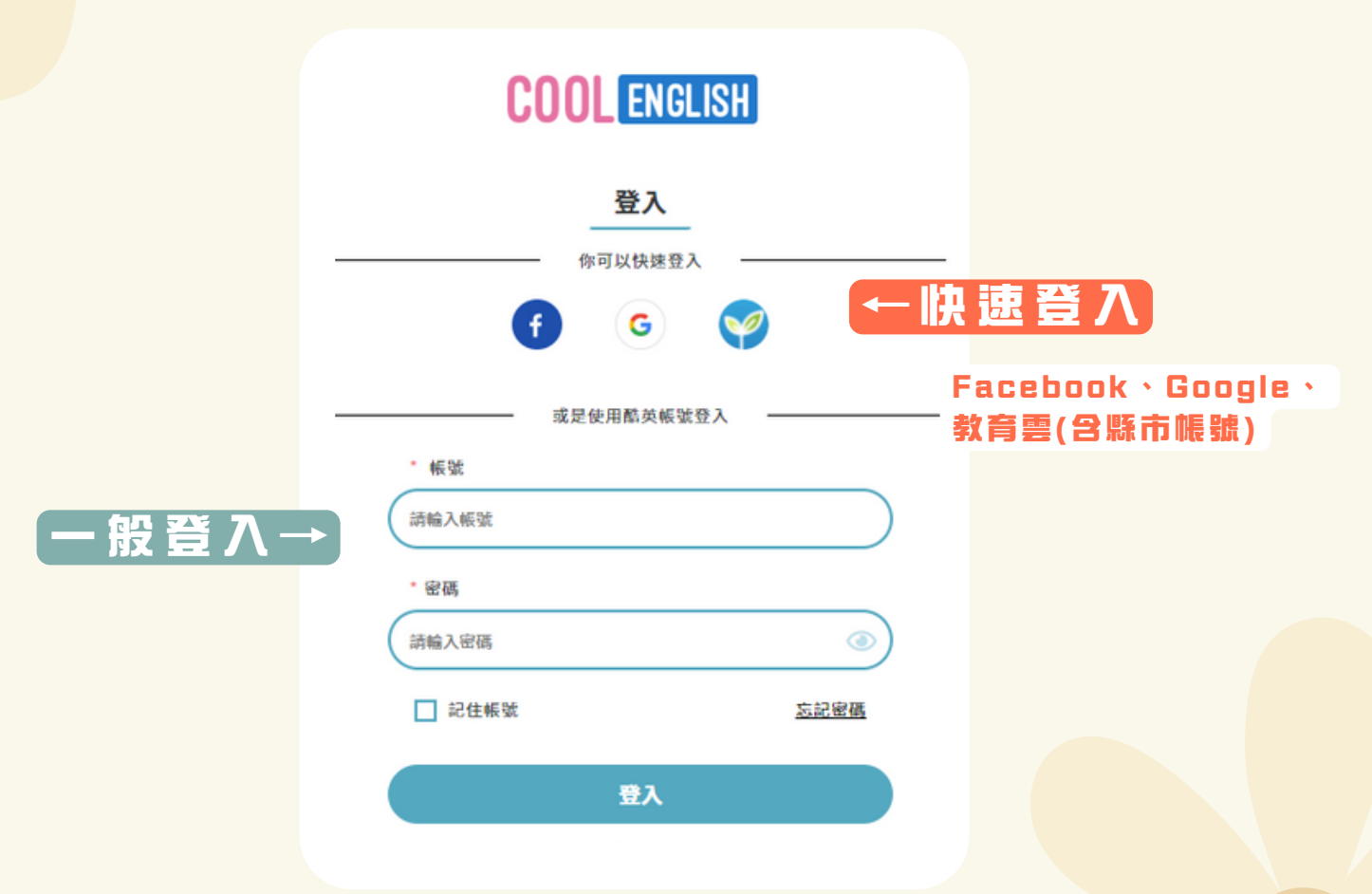

## 登入後,依組別進入比賽專區

| 課程専區~ | 比賽專區~     | 協助中心❤ | 我的班級 | Q   | 🗘 🦳 015 測試帳號 🗸 |  |
|-------|-----------|-------|------|-----|----------------|--|
|       | 國小區       | 或     | 中區   | 普高區 | 技高區            |  |
|       | (國小)113年英 | 聽王比賽  |      |     |                |  |
|       | 垕         | 記場第   | 證    |     |                |  |
|       |           |       |      |     |                |  |
|       | 战役查       | 看最高   | 高分名  | 5單  |                |  |
|       |           |       |      |     |                |  |
|       |           |       |      | 8   |                |  |

#### 請選擇學校名稱 「所有欄位務必填寫完整、正確,否則會取消參賽 盗 於 | 學校地址 系統自動帶入 學校型態 系統自動帶入 就讀年級\* 請選擇年級 班別\* ※限以中文填寫 ← 務 必 以 中 文 填 寫 例:二班,尚未分班請填寫「未知」 並加上「班」 聯絡電子信箱\* 請輸入聯絡電子信箱 正確: 三班/乙班 錯誤: 2忠/Z/5 確認填寫方便連絡的信箱,若連絡不到得獎 - , **将取消得墏資格。**

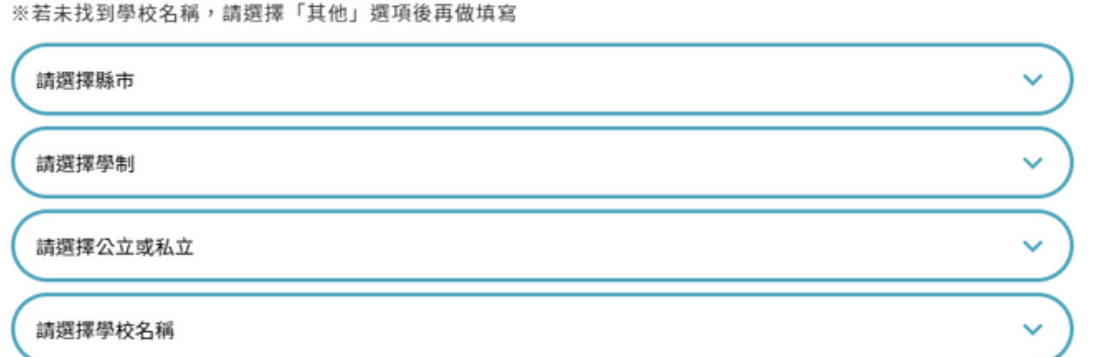

※個別單一帳號僅能填寫一份報名表,請勿重複報名或跨組參賽

請輸入真實姓名

註冊的電子信箱\* (系統自動帶入該帳戸的電子郵件)

←務必確認填寫正確真實姓名

▼下拉式選單

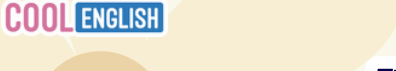

真寶姓名\*

學校資訊

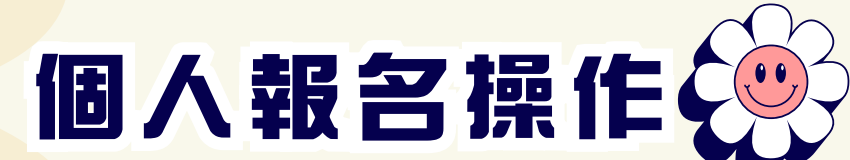

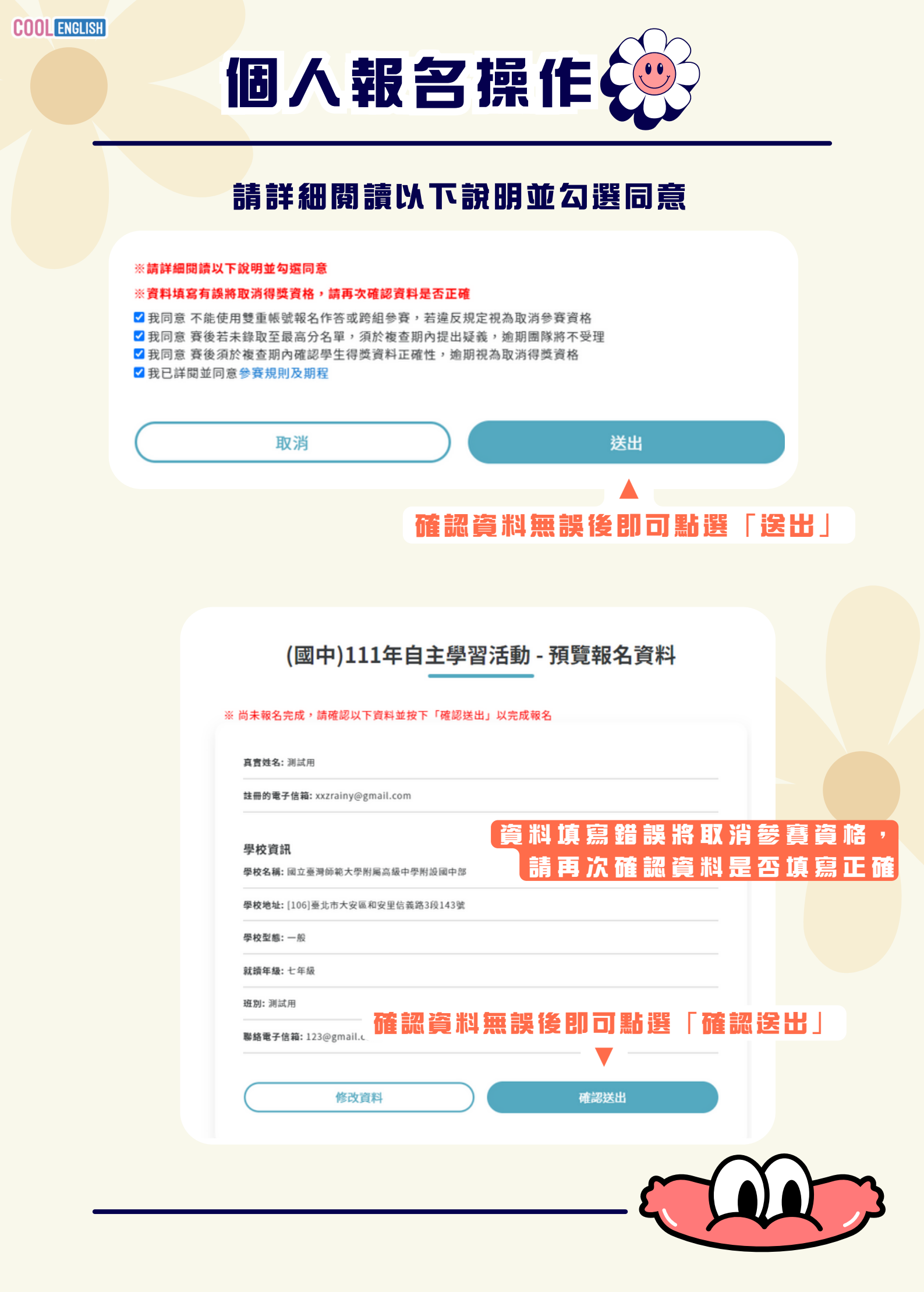

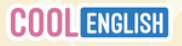

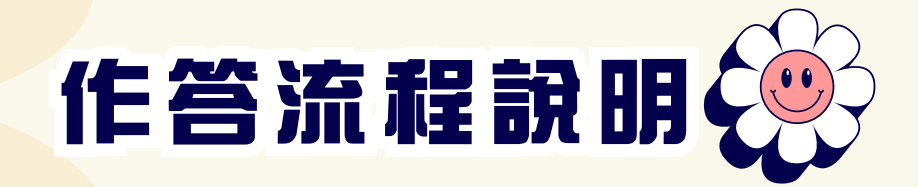

# 進入比賽專區

|   | 課程專區✔ | 比賽專區~     | 協助中心~ | 我的班級 | αι        | 1 🔍 015 測試帳號 🗸 |
|---|-------|-----------|-------|------|-----------|----------------|
|   |       | 國小區       | 國中    |      | 普高區       | 技高區            |
|   |       | (國小)113年英 | 聽王比賽  |      |           | -              |
|   |       | 垕         | 史認語   | 钮    |           |                |
|   |       |           |       |      |           |                |
| 在 | 首頁中,  | 找到「       | 「夏夷」  |      | <br>艮據組別( | 國川(國中)         |
| 點 | 選「113 | 年英聽       | E比賽   | 專區」  |           |                |

## 選擇課程影片

|    | 課程內容                           | 完成進度: 3 / 81 成績 |
|----|--------------------------------|-----------------|
| Vi | deo 01-10                      | ^               |
|    | 🛞 01. A Birthday Present       |                 |
| >  | 🔁 Quiz 01 - A Birthday Present |                 |
|    | 02. A Day in the Farm          |                 |
|    | 🔄 Quiz 02 - A Day in the Farm  |                 |

#### 點選任意課程影片,觀看完畢後, 點選標題開頭為「Quiz」的題目作答。

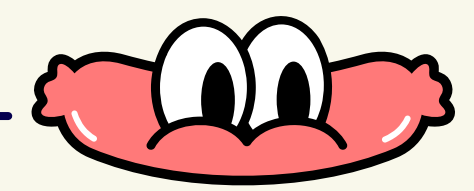

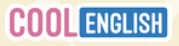

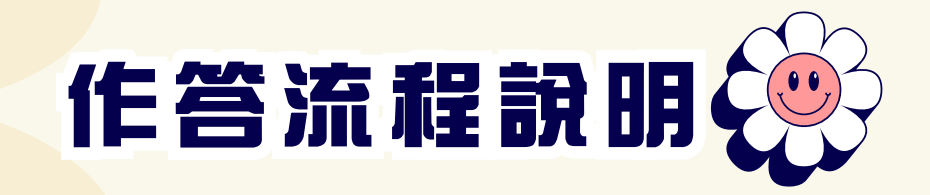

# **Quiz作**答

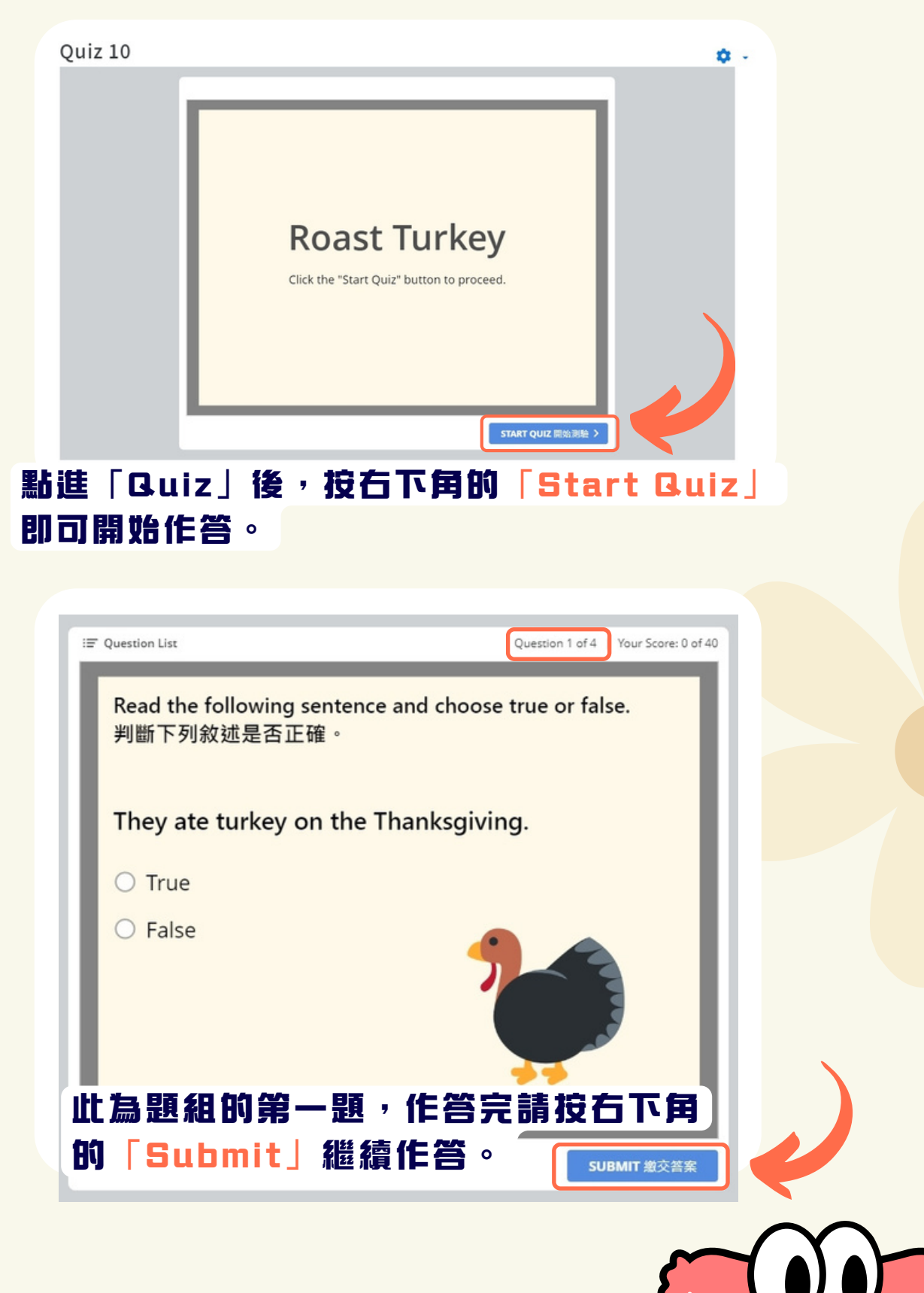

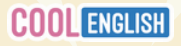

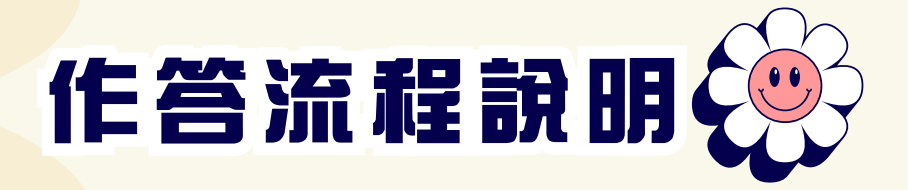

#### 作答完畢後,請記得按下「View Result」,成績才會確實記錄。

|                                                  | Question 4 of 4   Your Score: 40 of 40 |
|--------------------------------------------------|----------------------------------------|
| Read the following sentence an<br>閱讀以下句子‧再選擇正確的答 | d choose the correct answer.<br>案。     |
| How long will it take to roa                     | st the turkey?                         |
| ○ 20 minutes.                                    |                                        |
| ○ 30 minutes.                                    |                                        |
| ○ 40 minutes.                                    |                                        |
| Correct                                          |                                        |
| That's right! You selected the co                | rrect response.                        |
|                                                  | VIEW RESULTS 確認成绩                      |

查看成績

111年國小英聽王比賽專區

| 111年國小英聽王比賽專區   | 成績 |
|-----------------|----|
| Quiz 1          |    |
| Quiz 2          |    |
| Quiz 3          |    |
| Quiz 4          | 2  |
| Quiz 5          |    |
| 課程總分<br>包含空白分數. |    |

若需查看成績 <sup>,</sup>請點擊比賽專區右上角的「成績」即可查看。

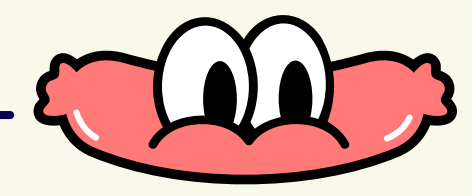

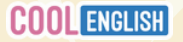

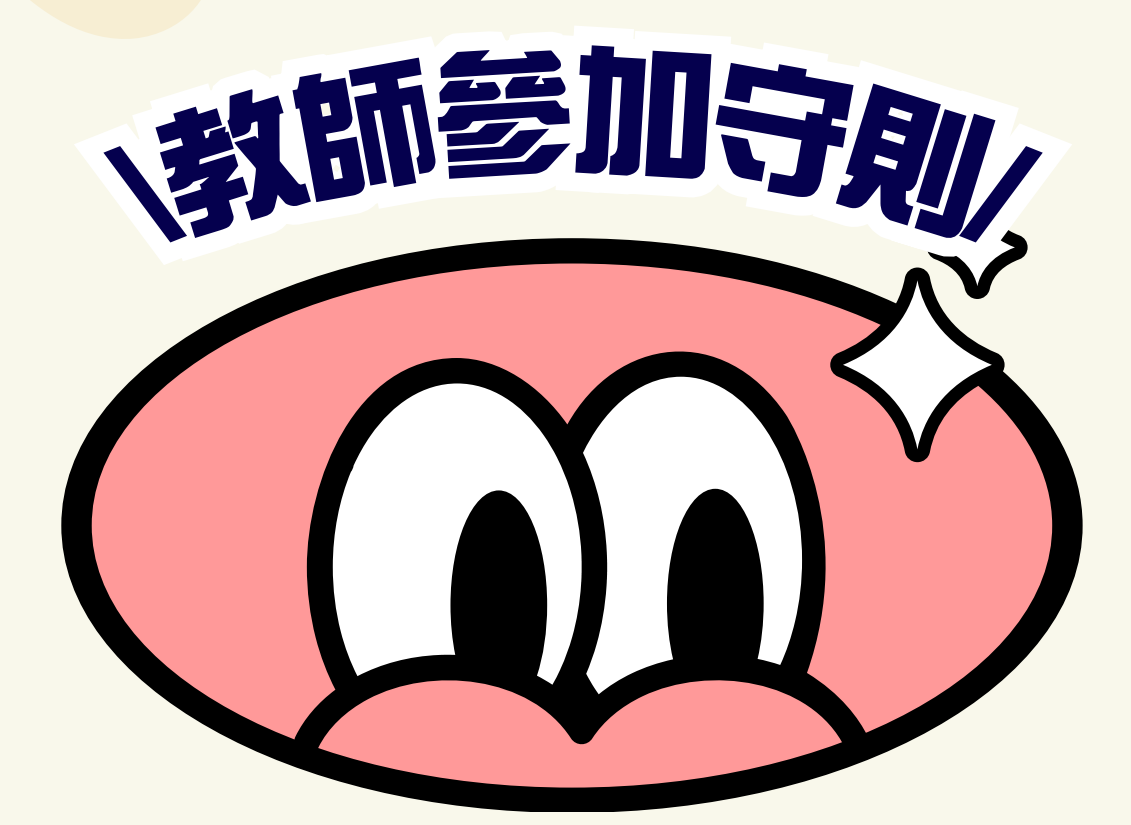

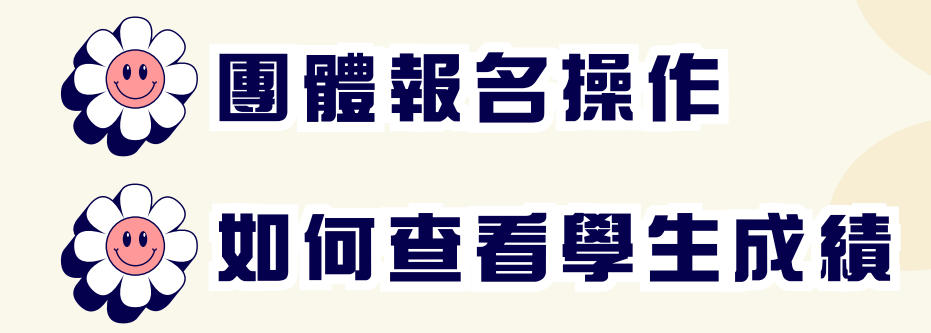

老師們想替帶課班級團體報名比賽? 詳細步驟都在這裡!

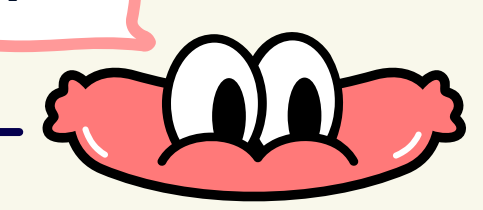

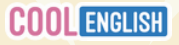

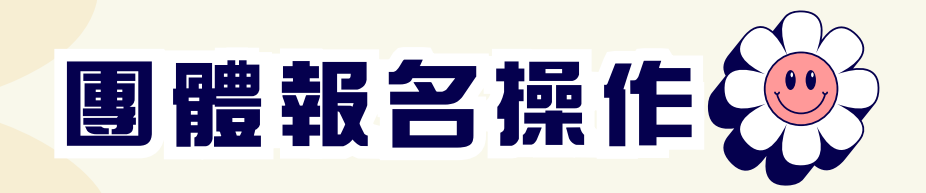

# 首先進入「班級管理」

#### 班級管理

|     |     |          |    | 選擇要  | 團體報名的      | <b>班 級 後</b> , 點 選 | <sup>ℰ 建立班級</sup><br>矍「團體報名」 |
|-----|-----|----------|----|------|------------|--------------------|------------------------------|
| 班   | 设代碼 | 班級名稱     | 人數 | 成員管理 | 學習管理       |                    | 刪除                           |
| 110 | )46 | 三年二班     | 8  | 管理班級 | 課程管理  學習歷程 | 图 團體報名 比賽紀錄        | む 刪除                         |
| 143 | 326 | 20210119 | 2  | 管理班級 | 課程管理  學習歷程 | 图體報名 比賽紀錄          | ₫ 刪除                         |
| 156 | 547 | 0420     | 1  | 管理班級 | 課程管理  學習歷程 | 图體報名 比賽紀錄          | ₫ 刪除                         |

# 選擇報名比賽

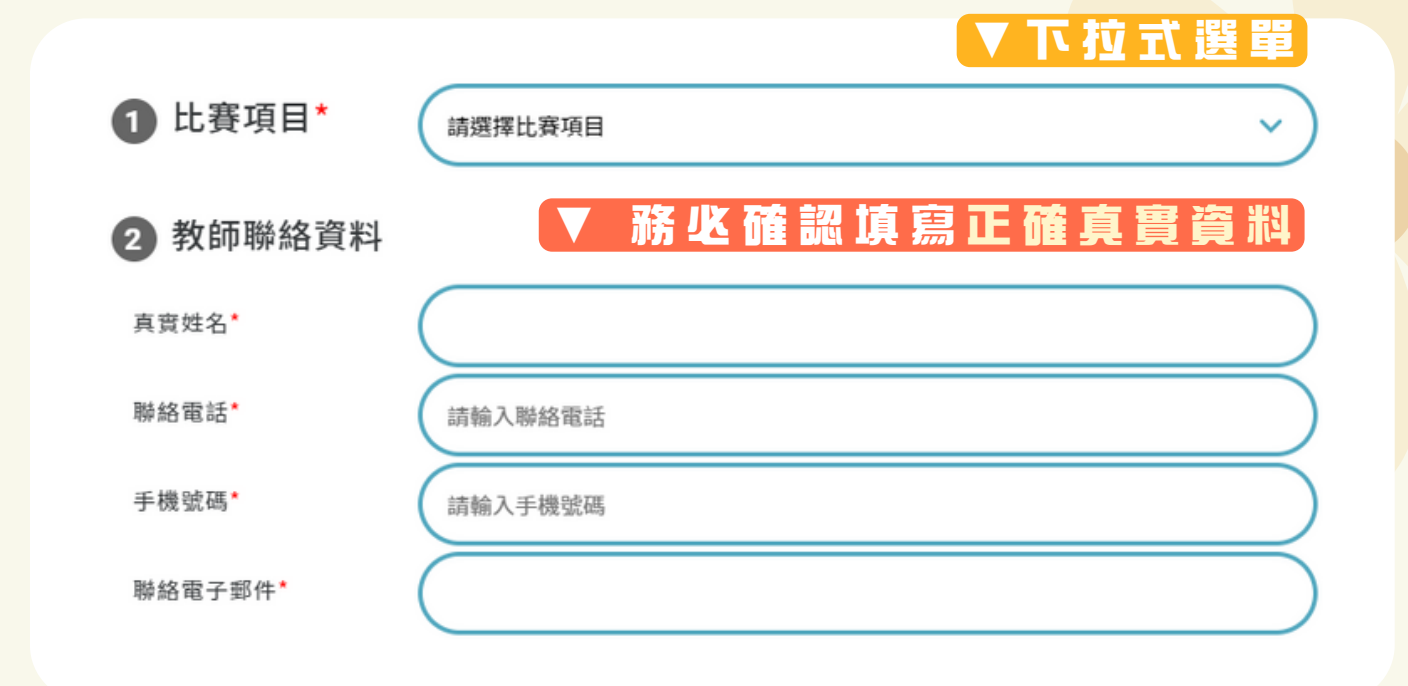

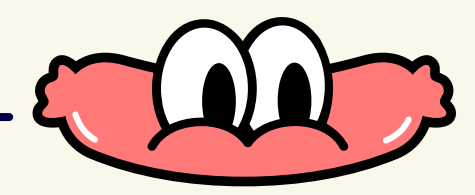

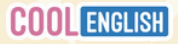

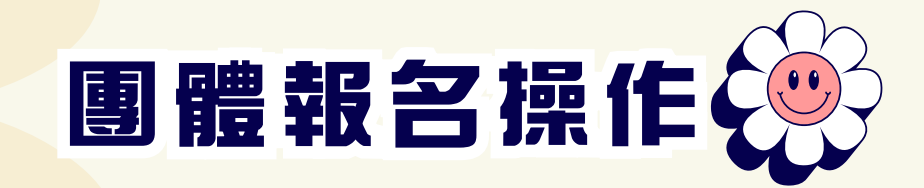

# 填寫團體報名資料 所有欄位務必填寫完整、正確, 否則會取消參賽資格!

| 3 班級資料 |                                            |
|--------|--------------------------------------------|
| 學校資訊*  | 講選擇縣市<br>~                                 |
|        | 講選擇學制 V                                    |
|        | 靖選擇公立或私立                                   |
|        |                                            |
|        | 學校地址 學校 算 訊                                |
|        | 系統自動帶入                                     |
|        | 學校型態                                       |
|        | 系統自動帶入                                     |
| 就讀年級   | ij選擇年級<br>~                                |
| 斑別*    | 例:=班,尚未分班請填寫「未知」 ← 務 兆 以 中 文 填 嘉 正確: 三班/乙班 |
|        | 並加上「班」<br>錯誤: 2忠/乙/5                       |

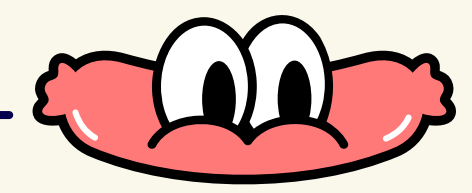

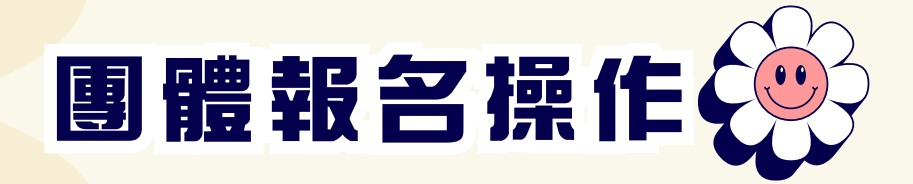

# <mark>務必確認資料正確,以免影響領獎資格~</mark>

|         |   | 4 學生                  | 上清單  | <b>催</b> 識學生                     | │戦∣  | <b>呂</b> 状態」 |     |     |      |
|---------|---|-----------------------|------|----------------------------------|------|--------------|-----|-----|------|
|         |   | *請提供真實如               | 生名,如 | 有得獎將依此印製獎狀                       |      |              |     |     |      |
|         |   | 學生編號                  | 座號   | 註冊信箱                             | 報名狀態 | 學生真實姓名       | ←務业 | 確認其 | 寫    |
|         |   | 128                   |      | 005@gmail.com                    | 未報名  | 005測試帳號      | 正確  | 真實獎 | 1名   |
|         |   | 166                   | 2    | 043@gmail.com                    | 未報名  | 043測試帳號      | 如   | 有得类 | き将   |
|         |   | 265145                | 3    | 771cf38c5963999c70035fa14acd72f5 | 未報名  | 陳世耀          |     | 印袋变 | ミ 1大 |
|         |   | 132                   | 4    | 009@gmail.com                    | 未報名  | 009測試帳號      |     |     |      |
|         |   | 351676                | 5    | sharonkuo1818@gmail.com          | 未報名  | KuoSharon    |     |     |      |
| 陈 主汉 志臣 | 3 | 125<br>建生             | 8    | 002@gmail.com                    | 未報名  | 002測試帳號      |     |     |      |
| 資料是     |   | ,<br>了<br>了<br>正<br>確 | 9    | 001@gmail.com                    | 未報名  | 001測試帳號      |     |     |      |
|         |   | 126                   | 10   | 003@gmail.com                    | 未報名  | 003測試帳號      |     |     |      |

# 請詳細閱讀以下説明並勾選同意

#### 

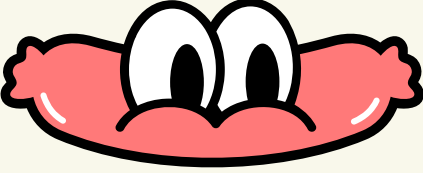

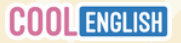

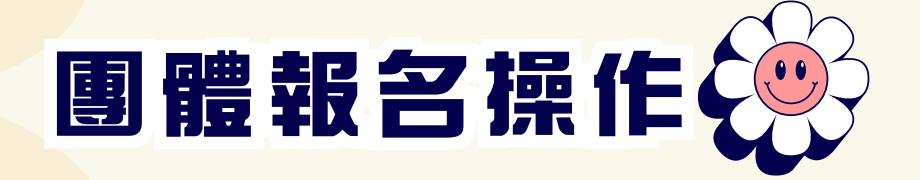

|                   |          | 團體報名                                 |           |       |
|-------------------|----------|--------------------------------------|-----------|-------|
| (國小)1             | 11年自     | 目主學習活動<br>三年二班已完成<br><sup>聯絡資料</sup> | 戊團體報名 ←   | 已經成功完 |
| <b>聯絡人:</b> 测試用   | 3        |                                      |           |       |
| 聯絡電話:06:          | 8888888  |                                      |           |       |
| 手機號碼:090          | 0000000  |                                      |           |       |
| 聯絡電子郵件:           | test001@ | gmail.com                            |           |       |
|                   |          | 學校資訊                                 |           |       |
| 地區:臺北市            |          |                                      |           |       |
| 學籍:國小             |          |                                      |           |       |
| <b>學校:</b> [公立] 台 | 出市大同區    | 延平國小                                 |           |       |
| 類型:一般             |          |                                      |           |       |
| 學校地址:103          | 台北市大同    | 區昌吉街97號                              |           |       |
| <b>就讀年級:</b> 三年   | E級       |                                      |           |       |
| <b>班别:</b> 測試用    |          |                                      |           |       |
|                   |          | 團體報名學生清單                             |           |       |
| 學生編號              | 座號       | 註冊信箱                                 | 學生真實姓名    |       |
| 128               |          | 005@gmail.com                        | 005測試帳號   |       |
| 166               | 2        | 043@gmail.com                        | 王阿寬       |       |
| 265145            | 3        | 771cf38c5963999c70035fa14acd72f5     | 周妞妞       |       |
| 132               | 4        | 009@gmail.com                        | 蕭大衛       |       |
| 351676            | 5        | sharonkuo1818@gmail.com              | SharonKuo |       |
| 125               | 8        | 002@gmail.com                        | 002測試帳號   |       |
| 124               | 9        | 001@gmail.com                        | 001測試帳號   |       |
| 126               | 10       | 003@gmail.com                        | 陳小美       |       |

修改資料

返回班級

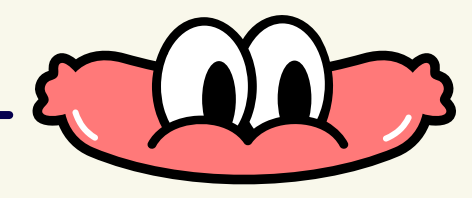

畜 戕 i

自 誤

膨

點 選

嚚

進行修改

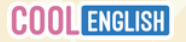

如何查看學生成績

# 進入「亚級管理」>「比賽紀錄」>「比賽歷程」

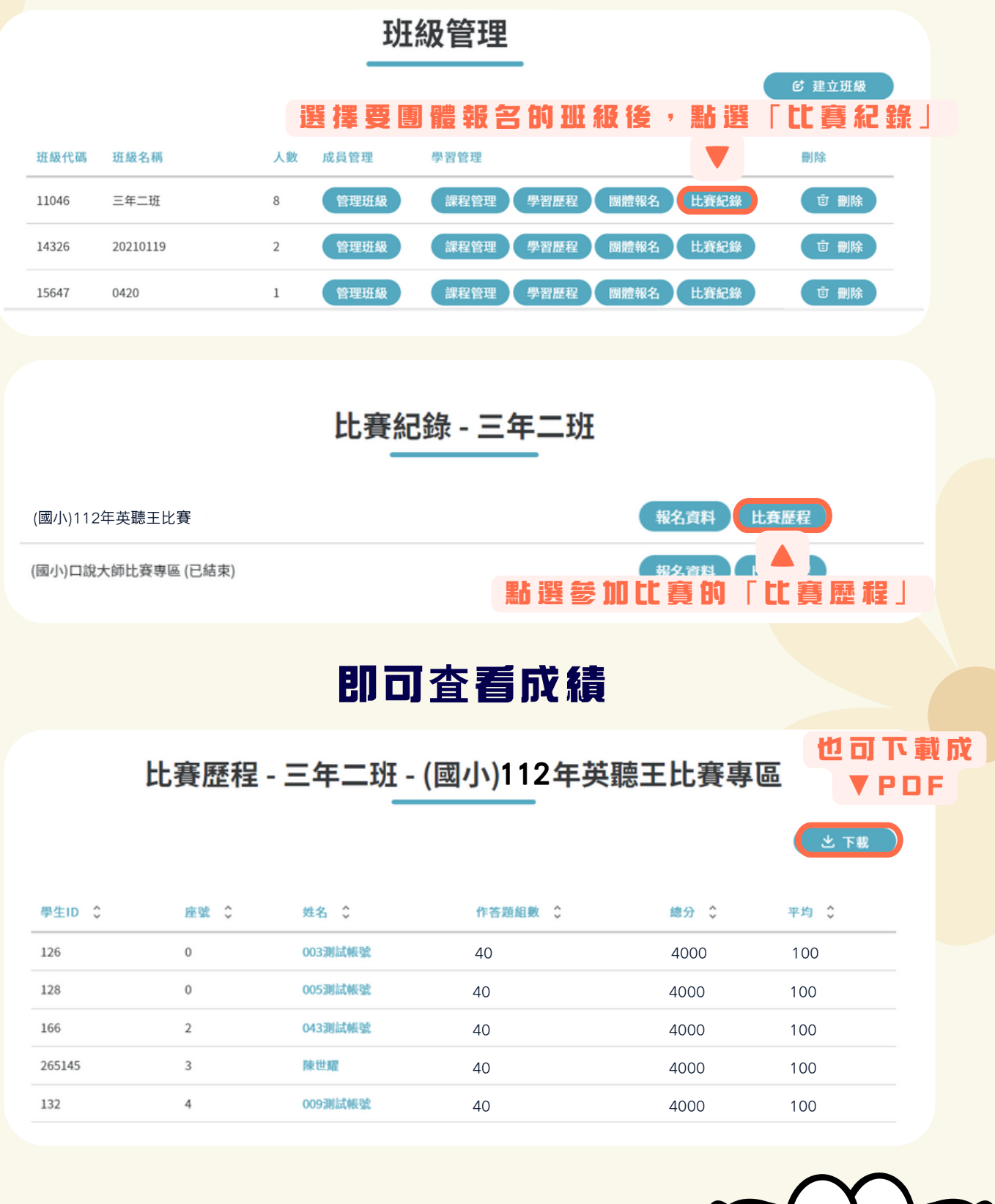

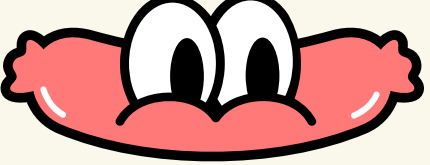

# **COOL** ENGLISH

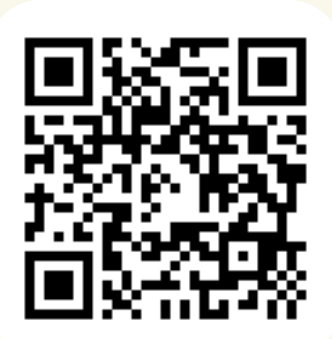

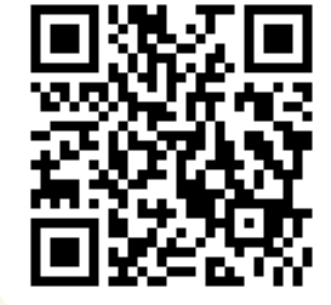

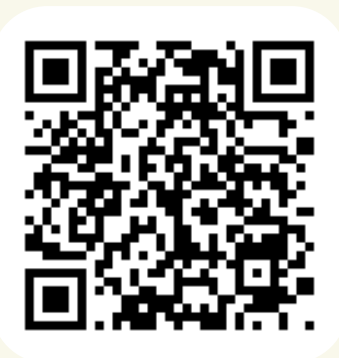

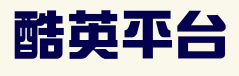

# FB粉絲專頁

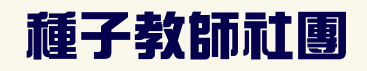

## 客服信箱:coolenglishhelp@gmail.com 客服專線:(02) 8979-4155 周一至周五09:00-17:00,例假日與國定假日不開放

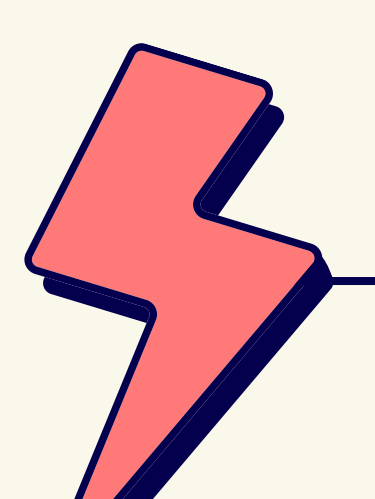

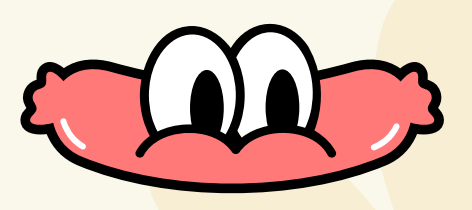